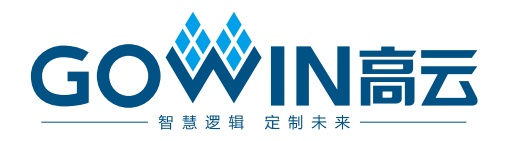

## GOWIN MCU Designer **用户指南**

SUG549-1.4, 2020-06-01

#### 版权所有© 2020 广东高云半导体科技股份有限公司

未经本公司书面许可,任何单位和个人都不得擅自摘抄、复制、翻译本文档内容的部分或全部,并不得以任何形式传播。

#### 免责声明

本文档并未授予任何知识产权的许可,并未以明示或暗示,或以禁止发言或其它方式授予任 何知识产权许可。除高云半导体在其产品的销售条款和条件中声明的责任之外,高云半导体 概不承担任何法律或非法律责任。高云半导体对高云半导体产品的销售和/或使用不作任何 明示或暗示的担保,包括对产品的特定用途适用性、适销性或对任何专利权、版权或其它知 识产权的侵权责任等,均不作担保。高云半导体对文档中包含的文字、图片及其它内容的准 确性和完整性不承担任何法律或非法律责任,高云半导体保留修改文档中任何内容的权利, 恕不另行通知。高云半导体不承诺对这些文档进行适时的更新。

#### 版本信息

| 日期         | 版本  | 说明                                                                                                    |  |
|------------|-----|----------------------------------------------------------------------------------------------------|--|
| 2019/07/29 | 1.0 | 初始版本。                                                                                                    |  |
| 2019/09/12 | 1.1 | <ul> <li>集成 GNU ARM 和 RISC-V MCU 编译工具链;</li> <li>更新 Eclipse 插件为 Eclipse 网站最新版本;</li> <li>更新 GNU ARM MCU 编译工具链为 GNU 网站最新版本;</li> <li>更新优化界面配置。</li> </ul>                                                                                                    |  |
| 2019/11/12 | 1.2 | <ul> <li>更新 GNU RISC-V MCU 编译工具链为 GNU 网站最新版本;</li> <li>IDE 内部集成 Java Development Kit,简化 IDE 安装流程;</li> <li>IDE 内部集成高云下载软件 Programmer;</li> <li>IDE 界面完全高云定制化,简化界面选项配置,提高 IDE 易用性;</li> <li>解决已知的 IDE 安装和使用问题。</li> </ul>                                                                                                    |  |
| 2019/12/10 | 1.3 | <ul> <li>License 管理;</li> <li>IDE 界面优化。</li> </ul>                                                                                                    |  |
| 2020/06/01 | 1.4 | <ul> <li>支持 Gowin_EMPU(GW1NS-4C)和 Gowin_EMPU_M3 编程设<br/>计、编译、下载和在线调试;</li> <li>支持 Gowin_PicoRV32 软件在线调试;</li> <li>集成调试软件 OpenOCD;</li> <li>集成 Olimex 调试仿真器驱动软件;</li> <li>更新下载工具 Programmer,支持 Gowin_EMPU(GW1NS-4C)<br/>下载;</li> <li>更新 Gowin_EMPU(GW1NS-2C)、Gowin_EMPU_M1、<br/>Gowin_EMPU(GW1NS-4C)、Gowin_EMPU_M3、<br/>Gowin_PicoRV32 软件编程参考设计示例;</li> <li>支持 Help 帮助系统,在线查看 GMD 和 Gowin MCU 用户手册。</li> </ul> |  |

## 目录

| 目录                        | i   |
|---------------------------|-----|
| 图目录                       | iii |
| 表目录                       | iv  |
| 1 关于本手册                   | 1   |
| 1.1 手册内容                  | 1   |
| 1.2 相关文档                  | 1   |
| 1.3 术语、缩略语                | 1   |
| 1.4 技术支持与反馈               | 2   |
| 2 GOWIN MCU Designer 概述   | 3   |
| 2.1 简介                    |     |
| 2.2 处理器支持                 | 4   |
| 3 GOWIN MCU Designer 安装   | 6   |
| 3.1 运行环境                  | 6   |
| 3.2 软件下载                  | 6   |
| 3.3 软件安装                  | 6   |
| 4 GOWIN MCU Designer 用户界面 | 14  |
| 4.1 标题栏                   | 14  |
| 4.2 菜单栏                   | 14  |
| 4.2.1 File 菜单项            | 15  |
| 4.2.2 Edit 菜单项            |     |
| 4.2.3 Source 菜单项          | 17  |
| 4.2.4 Refactor 菜单项        | 17  |
| 4.2.5 Navigate 菜单项        | 17  |
| 4.2.6 Search 菜单项          | 19  |
| 4.2.7 Project 菜单项         | 19  |
| 4.2.8 Run 菜单项             |     |
| <b>4.2.9</b> Window 菜单项   |     |
| 4.2.10 Help 菜单项           |     |
| 4.3 工具栏                   | 23  |

i

| 4.4    | 项目资源管理器视图             | 24 |
|--------|-----------------------|----|
| 4.5    | 代码编辑器                 | 24 |
| 4.6    | 控制台视图                 | 24 |
| 5 Lice | nse 管理                | 25 |
| 5.1    | License 申请            | 25 |
| 5.2    | License 安装            | 25 |
| 5.3    | License 管理            | 26 |
| 5.4    | License 查看            | 27 |
| 6 GOV  | /IN MCU Designer 软件使用 | 28 |
| 6.1    | 编译工具链配置               | 28 |
| 6.1    | 1 ARM MCU 编译工具链配置     | 28 |
| 6.1    | .2 RISC-V MCU 编译工具链配置 | 28 |
| 6.2    | 参考手册                  | 29 |

## 图目录

| 图 2-1 GOWIN MCU Designer 软件界面图  | 4  |
|---------------------------------|----|
| 图 3-1 选择安装语言                    | 7  |
| 图 3-2 安装向导                      | 7  |
| 图 3-3 许可证协议                     | 7  |
| 图 3-4 选择组件                      | 8  |
| 图 3-5 选择安装位置                    | 8  |
| 图 3-6 MCU Designer 安装进程         | 9  |
| 图 3-7 ARM MCU debug driver 安装选择 | 9  |
| 图 3-8 J-Link 安装向导               | 10 |
| 图 3-9 J-Link 安装许可证协议            | 10 |
| 图 3-10 J-Link 组件选择              | 10 |
| 图 3-11 J-Link 安装完成              | 11 |
| 图 3-12 Olimex 调试仿真器驱动软件         | 11 |
| 图 3-13 配置 List All Devices 选项   | 11 |
| 图 3-14 配置设备类型 Interface 0       | 12 |
| 图 3-15 配置驱动类型                   | 12 |
| 图 3-16 安装 Olimex 调试仿真器驱动软件      | 12 |
| 图 3-17 Interface 0 设备安装成功       | 13 |
| 图 3-18 配置设备类型 Interface 1       | 13 |
| 图 4-1 软件用户界面                    | 14 |
| 图 4-2 Help Contents             | 23 |
| 图 5-1 启动 License 提示             | 25 |
| 图 5-2 License 安装注册              | 26 |
| 图 5-3 License 验证                | 26 |
| 图 5-4 License 管理                | 27 |
| 图 5-5 License 查看                | 27 |
| 图 6-1 ARM MCU 编译工具链配置           | 28 |
| 图 6-2 RISC-V MCU 编译工具链配置        | 29 |

## 表目录

| 表 1-1 术语、缩略语                    | 1  |
|---------------------------------|----|
| 表 2-1 GOWIN MCU Designer 支持的处理器 | 4  |
| 表 3-1 Components to Install     | 6  |
| 表 4-1 File 菜单项                  | 15 |
| 表 4-2 Edit 菜单项                  | 16 |
| 表 4-3 Source 菜单项                | 17 |
| 表 4-4 Refactor 菜单项              | 17 |
| 表 4-5 Navigate 菜单项              | 18 |
| 表 4-6 Search 菜单项                | 19 |
| 表 4-7 Project 菜单项               | 19 |
| 表 4-8 Run 菜单项                   | 20 |
| 表 4-9 Window 菜单项                | 20 |
| 表 4-10 Help 菜单项                 | 22 |
| 表 4-11 工具栏选项                    | 23 |

## **1** 关于本手册

## 1.1 手册内容

本手册主要描述高云半导体 GOWIN MCU Designer 的安装及操作,旨 在帮助用户快速熟悉 GOWIN MCU Designer 的使用流程,提高设计效率。 本手册中的软件界面截图和支持的产品列表等信息均参考 GOWIN MCU Designer,因软件版本升级,部分信息可能会略有差异,具体以用户软件版 本的信息为准。

## 1.2 相关文档

通过登录高云半导体网站 <u>www.gowinsemi.com.cn</u>可下载、查看以下相关文档:

- IPUG536, Gowin\_EMPU\_M1 IDE 软件参考手册
- IPUG519, Gowin\_EMPU(GW1NS-2C) IDE 软件参考手册
- IPUG928, Gowin\_EMPU(GW1NS-4C) IDE 软件参考手册
- IPUG919, Gowin\_EMPU\_M3 IDE 软件参考手册
- IPUG910, Gowin\_PicoRV32 IDE 软件参考手册

## 1.3 术语、缩略语

本手册中的相关术语、缩略语及相关释义如表 1-1 所示。

| 术语、缩略语 | 全称                               | 含义          |
|--------|----------------------------------|-------------|
| MCU    | Microcontroller Unit             | 微控制器单元      |
| FPGA   | Field-Programmable Gate Array    | 现场可编程门阵列    |
| SoC    | System on Chip                   | 片上系统        |
| RISC   | Reduced Instruction-Set Computer | 精简指令集计算机    |
| ARM    | Advanced RISC Machine            | 高级精简指令集计算机  |
| RISC-V | RISC Five                        | 第五代精简指令集计算机 |
| GNU    | GNU is Not Unix                  | 自由软件基金会     |
| GCC    | GNU Compiler Collection          | GNU编译器套件    |

#### 表 1-1 术语、缩略语

| 术语、缩略语  | 全称                                 | 含义      |
|---------|------------------------------------|---------|
| GDB     | GNU Debug                          | GNU调试器  |
| OpenOCD | Open On-Chip Debugger              | 开源片上调试器 |
| IDE     | Integrated Development Environment | 集成开发环境  |
| PC      | Personal Computer                  | 个人计算机   |

## 1.4 技术支持与反馈

高云半导体提供全方位技术支持,在使用过程中如有任何疑问或建议, 可直接与公司联系:

网址: <u>www.gowinsemi.com.cn</u>

E-mail: <u>support@gowinsemi.com</u>

Tel: +86 755 8262 0391

# 2 GOWIN MCU Designer 概述

## 2.1 简介

GOWIN MCU Designer 是高云半导体根据自有 FPGA+MCU SoC 架构的产品特性,基于开源 GNU GCC 编译工具链和开源 Eclipse 框架,自主研发的新一代 MCU 软件开发环境,支持通用的 C/C++嵌入式软件编程语言,帮助用户迅速实现 MCU 软件开发过程中的代码编译、链接、产生映像文件和下载等工作,此外,GOWIN MCU Designer 集成了在线调试工具,便于用户快速定位分析软件编程问题。

GOWIN MCU Designer 支持 ARM 架构和 RISC-V 架构 MCU 的编译工 具链,支持 ARM Cortex-M1、ARM Cortex-M3 和 RISC-V 架构的 MCU 编 译、链接、下载和调试。

GOWIN MCU Designer 提供工程的图形化设置界面,可快速地编辑代码、查看编译结果,并能快速启动高云半导体 MCU 下载工具将映像文件下载到芯片,实现用户设计所需的功能。GOWIN MCU Designer 软件界面,如图 2-1 所示。

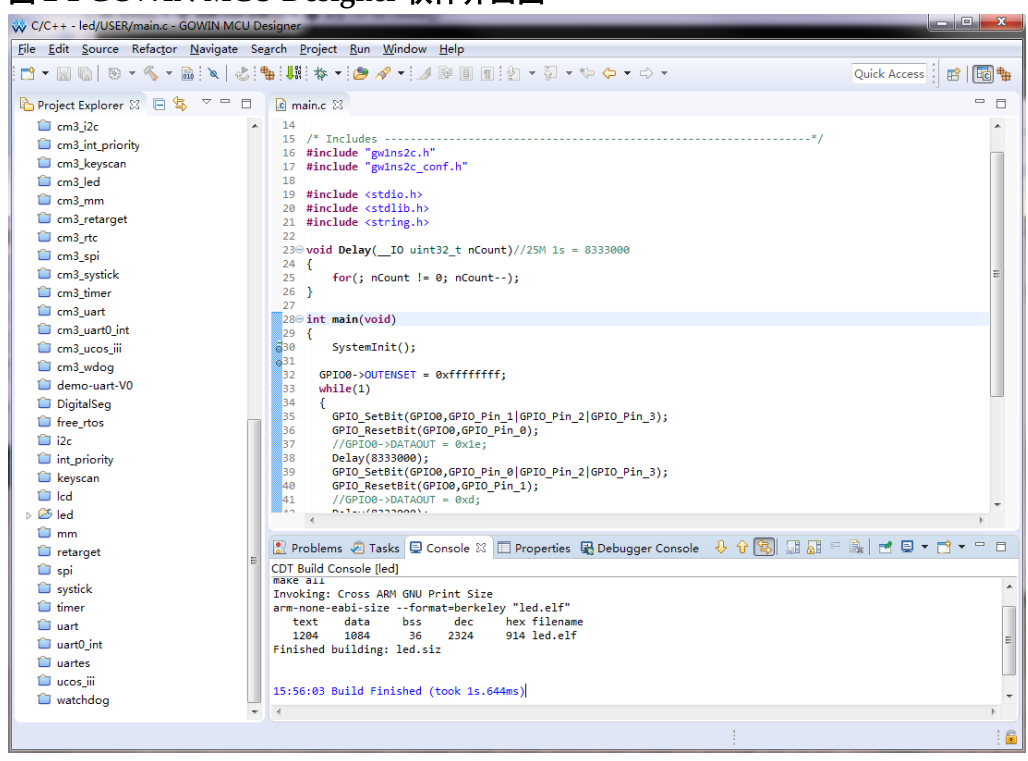

#### 图 2-1 GOWIN MCU Designer 软件界面图

## 2.2 处理器支持

GOWIN MCU Designer 支持的处理器类型、所属架构和芯片,如表 2-1 所示。

表 2-1 GOWIN MCU Designer 支持的处理器

| 处理器类型                 | 所属架构          | 芯片                                                                                                    |
|-----------------------|---------------|----------------------------------------------------------------------------------------------------|
| Gowin_EMPU (GW1NS-2C) | ARM Cortex-M3 | GW1NS-2C<br>GW1NSR-2C<br>GW1NSE-2C                                                                                                    |
| Gowin_EMPU (GW1NS-4C) | ARM Cortex-M3 | GW1NS-4C<br>GW1NSR-4C<br>GW1NRSER-4C                                                                                                    |
| Gowin_EMPU_M1         | ARM Cortex-M1 | GW1N-9<br>GW1NR-9<br>GW1NR-9C<br>GW2A-18<br>GW2AR-18<br>GW2A-18C<br>GW2AR-18C<br>GW2AR-18C<br>GW2ANR-18C<br>GW2A-55<br>GW2A-55<br>GW2A-55C |
| Gowin_EMPU_M3         | ARM Cortex-M3 | GW2A-55<br>GW2A-55C                                                                                                    |
| Gowin_PicoRV32        | RISC-V        | GW1N-9<br>GW1NR-9<br>GW1N-9C<br>GW1NR-9C<br>GW2A-18                                                                                        |

| 处理器类型 | 所属架构 | 芯片                                                                     |
|-------|------|------------------------------------------------------------------------|
|       |      | GW2AR-18<br>GW2A-18C<br>GW2AR-18C<br>GW2ANR-18C<br>GW2A-55<br>GW2A-55C |

#### 注!

软件版本不同,支持的处理器类型可能会略有差异,具体信息请参考所使用的软件版本。

# **3** GOWIN MCU Designer 安装

## 3.1 运行环境

Windows: Win7/8/10(64bit)

### 3.2 软件下载

GOWIN MCU Designer 安装包 GMD\_V1.1.exe 可通过登录高云半导体

官网进行下载: <u>www.gowinsemi.com.cn/prodshow.aspx</u>

注!

软件下载前, 需先注册官网并登录。

## 3.3 软件安装

注!

- 安装 GOWIN MCU Designer 软件前,建议关闭 360 或金山毒霸等杀毒软件;
- 软件安装路径尚不支持含有中文或空格的文件路径;
- 如需安装新版本 GOWIN MCU Designer 软件,建议卸载上个版本之后,再次安装。
- 安装支持选择安装部分,可选择的安装部分如表 3-1 所示。

表 3-1 Components to Install

| Components             | 描述                              | 备注                               |
|------------------------|---------------------------------|----------------------------------|
| GOWIN MCU Designer GUI | GOWIN MCU Designer 软件<br>图形用户界面 | 执行文件 GMD_V1.1.exe                |
| SEGGER J-Link Driver   | SEGGER J-Link 驱动软件              | -                                |
| Olimex Debug Driver    | Olimex 调试仿真器驱动软件                | 执行文件<br>GMD\driver\zadig-2.5.exe |

#### 3.3.1 GMD 软件安装流程

安装 GOWIN MCU Designer 软件,步骤如下:

1. 双击安装包,选择安装语言(支持简体中文和英文),比如选择简体中文, 单击"OK",如图 3-1 所示。

#### 图 3-1 选择安装语言

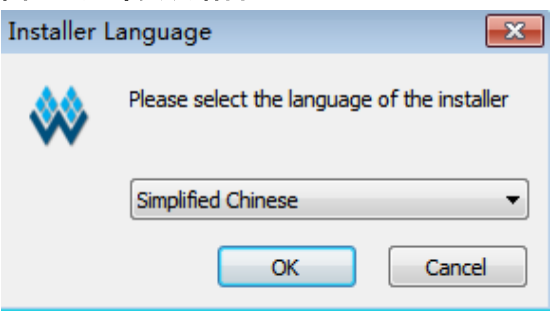

2. 安装向导,单击"下一步",如图 3-2 所示。

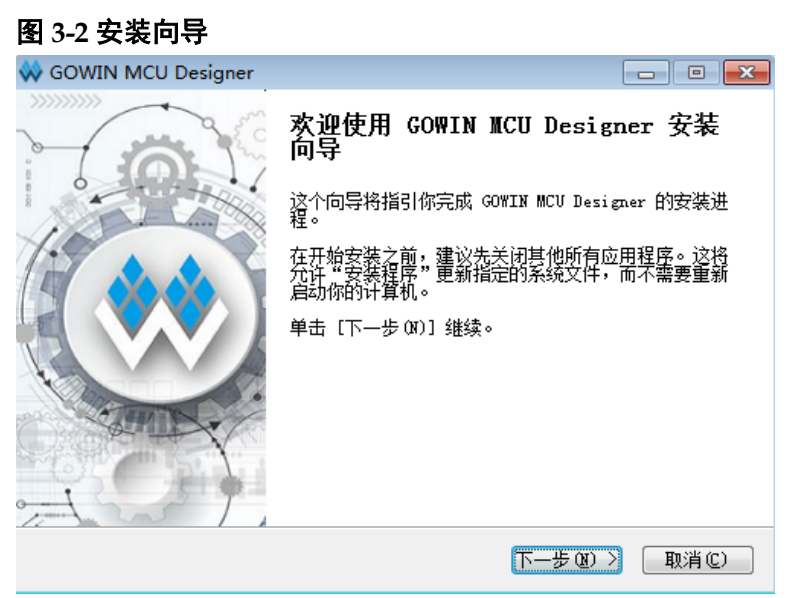

3. 许可证协议,单击"我同意",如图 3-3 所示。

#### 图 3-3 许可证协议

| 🐳 GOWIN MCU Designer                                                                                                    |                                      |
|----------------------------------------------------------------------------------------------------|--------------------------------------|
| <b>许可证协议</b><br>在安装 GOWIN MCU Designer 之前,请检阅授权条款。                                                                                                    | **                                   |
| 检阅协议的其余部分,按 [PgDn] 往下卷动页面。                                                                                                    |                                      |
| END USER LICENCE AGREEMENT FOR GOWIN SOFTWARE INSTALLATION                                                                                                    | <u>^</u>                             |
| The terms and conditions that follow and any other terms that<br>specific terms relating to this software("Software") set forth<br>agreement ("Agreement") between you (either an individual or a<br>and Guangdong Gowin semiconductor technology co., LTD. ("Gowin<br>semiconductor"). | are<br>1 a legal<br>1 n entity)<br>1 |
| You should carefully read these terms and conditions of the Ag                                                                                                    | reement -                            |
| 如果你接受协议中的条款,单击 [我同意 I] 继续安装。必须要接受协<br>GOWIN MCU Designer 。                                                                                                    | }议才能安装                               |
| GMD V1.1                                                                                                    |                                      |
| < 上一步 健) 〔我同意 ɑ)                                                                                                    | ] 取消(C)                              |

**4.** 选择组件 MCU Designer, 建议默认设置, 单击"下一步", 如图 **3-4** 所示。

#### 图 3-4 选择组件

.

| À GOWIN MCU Designer                             |                       |                                              |
|--------------------------------------------------|-----------------------|----------------------------------------------|
| <b>选择组件</b><br>选择你想要安装 GOWIN MCV Designer 的那些功能。 |                       |                                              |
| 勾选你想要安装的组件,并<br>续。                               | 解除勾选你不希望安装的组件。        | 单击 [下一步 07)] 继                               |
| 选定安装的组件:                                         | <b>✓</b> ICU Designer | <b>描述</b><br>停悬你的鼠标指针到<br>组件之上,便可见到<br>它的描述。 |
| 所需空间: 2.5 GB                                     |                       |                                              |
| GMD V1.1                                         |                       |                                              |
|                                                  | 〈上一歩 む)               | 「一步 (2) > 取消 (2)                             |

5. 选择安装位置,单击"安装",默认安装位置 C:\GMD,如图 3-5 所示。 图 3-5 选择安装位置

| 😽 GOWIN MCU Designer                                                                 |        |
|--------------------------------------------------------------------------------------|--------|
| <b>法定安装位置</b><br>选定 GOWIN MCU Designer 要安装的文件夹。                                      | **     |
| Setup 将安装 GOWIN MCU Designer 在下列文件夹。要安装到不同文件;<br>览[8]] 并选择其他的文件夹。 单击 [安装[I]] 开始安装进程。 | 夹,单击〔浏 |
| 目标文件夹<br>C:\GMD 测闭<br>所需空间: 2.5 GB<br>可用空间: 51.7 GB                                  | 5 (B)  |
| GMD V1.1 (上一步 印) 安装 印                                                                | 取消C)   |

#### 注!

GOWIN MCU Designer V1.1 版本,安装过程中不可更改安装目录。

6. MCU Designer 安装进程,请等候,如图 3-6 所示。

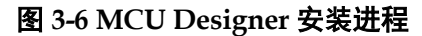

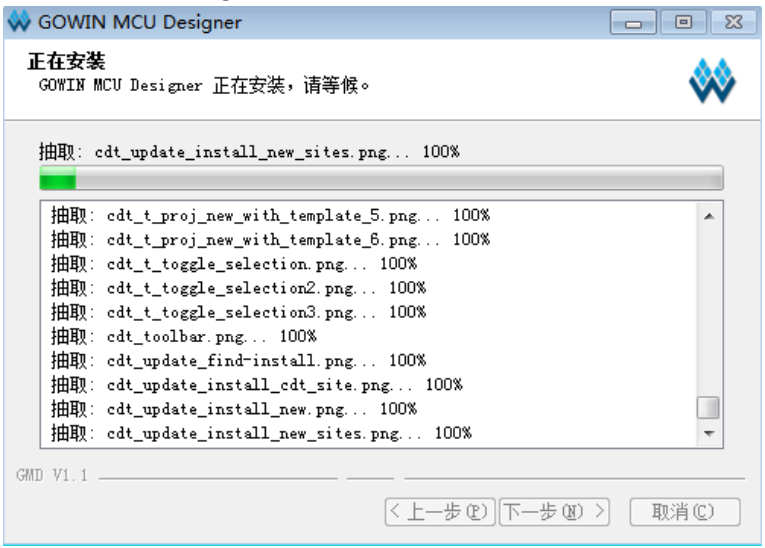

7. MCU Designer 安装完成后,选择是否安装第三方调试仿真器驱动软件 ARM MCU debug driver (SEGGER JLink)。如果选择安装,则开始 ARM MCU debug driver (SEGGER JLink)安装进程。如果不选择安装,则完 成 GMD 安装过程。单击"完成",如图 3-7 所示。

#### 图 3-7 ARM MCU debug driver 安装选择

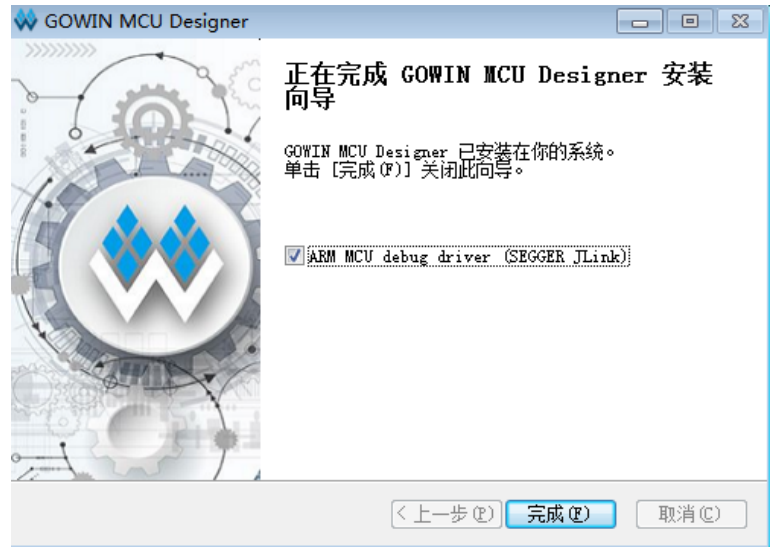

8. 如果选择安装 ARM MCU debug driver (SEGGER JLink),则开始安装 SEGGER J-Link 驱动软件,单击 "Next",如图 3-8 所示。

#### 图 3-8 J-Link 安装向导

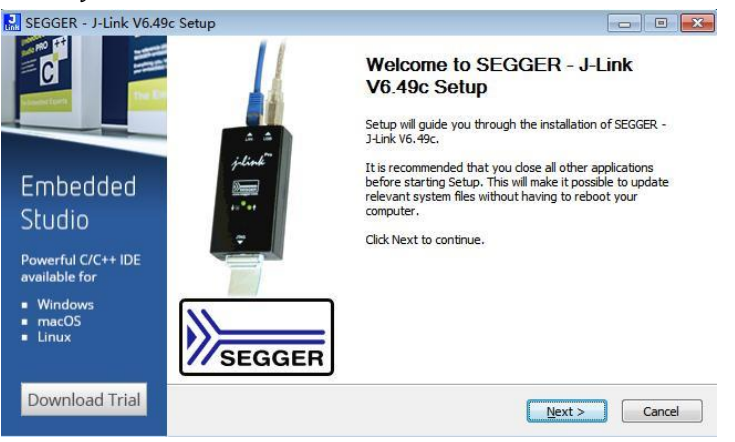

J-Link 驱动安装许可证协议,单击"I Agree",如图 3-9 所示。
 图 3-9 I-Link 安装许可证协议

| SEGGER - J-Link V6.49                                                                        | Əc Setup 📃 📃 📃                                                                                                    |
|----------------------------------------------------------------------------------------------|----------------------------------------------------------------------------------------------------|
|                                                                                              | License Agreement Please review the license terms before installing SEGGER - J-Link V6.49c. Link                                                                                                    |
|                                                                                              | Press Page Down to see the rest of the agreement.                                                                                                    |
| Embedded<br>Studio<br>Powerful C/C++ IDE<br>available for<br>• Windows<br>• macOS<br>• Linux | Important - Read carefully:<br>DEFINITIONS:<br>For the purpose of this agreement, the terms shall have the following meaning when the<br>entire word is marked bold:<br>The "software" means all J-Link related software components included in the J-Link<br>software" & documentation pack provided by SEGGER which can be downloaded at:<br><u>http://www.seqger.com/link-software.html</u><br>Licensor" shall mean SEGGER except under the following circumstances:<br>If you accept the terms of the agreement, click I Agree to continue. You must accept the<br>agreement to install SEGGER - J-Link V6.49c. |
| Download Trial                                                                               | < Back I Agree Cancel                                                                                                    |

**10. J-Link** 驱动组件选择。"Choose destination"选项,请选择"Update existing intallation",其他选项建议默认设置,单击"Install",如图 3-10 所示。

#### 图 3-10 J-Link 组件选择

| 🔜 SEGGER - J-Link V6.49              | c Setup                                                                                                    | - • •            |
|--------------------------------------|----------------------------------------------------------------------------------------------------|------------------|
| SEGGER                               | Choose optional components<br>Choose optional components to be installed.                                                                   | <b>J</b><br>Link |
| loT                                  | ✓ Install USB Driver for J-Link (requires admin rights) ✓ Create entry in start menu                                                        |                  |
|                                      | <ul> <li>Add shortcuts to desktop</li> <li>Update DLL in other applications (requires admin rights)</li> <li>Choose destination:</li> </ul> |                  |
|                                      | Update existing installation     Install a new instance                                                                                     |                  |
| Discover SEGGER<br>solutions for the | Select:<br>Install for all users                                                                                                    |                  |
| Learn More                           | C: \Program Files (x86)\SEGGER\JLink                                                                                                    | Browse           |
|                                      | < Dark                                                                                                    |                  |

11. J-Link 驱动安装完成,单击"Finish",如图 3-11 所示。

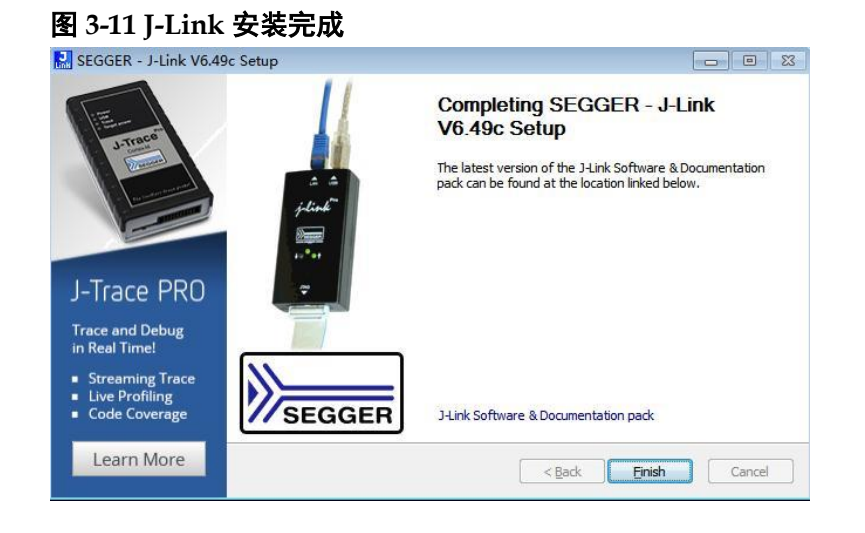

#### 3.3.2 Olimex 调试仿真器驱动软件安装流程

默认使用 Olimex 调试仿真器作为 Gowin\_PicoRV32 的软件在线调试仿 真器(或使用 RiscV 指令集架构处理器支持的其他类型的调试仿真器)。

Olimex 调试仿真器驱动软件,使用在线下载安装方式,请在安装过程中保持 PC 机联网状态。

安装 Olimex 调试仿真器驱动软件,步骤如下:

- 1. 连接 Olimex 调试仿真器 USB Cable 与 PC 机。
- 2. 在 GMD 安装路径 driver 文件夹中,双击 zadig-2.5.exe,打开 Olimex 调 试仿真器驱动软件,如图 3-12 所示。

#### 图 3-12 Olimex 调试仿真器驱动软件

| Driver | instali Wo | 1. 7600. 16385) 🔺<br>ID Driver 🔽 | More Information<br><u>WinUSB (ibusb)</u><br><u>libusb-win32</u><br><u>libusbK</u><br>WinUSB (Microsoft) |
|--------|------------|----------------------------------|----------------------------------------------------------------------------------------------------|

3. 选择菜单栏 "Options > List All Devices"选项,如图 3-13 所示。 图 3-13 配置 List All Devices 选项

|                | 1                              | List All Devices                                                          |                                     |
|----------------|--------------------------------|---------------------------------------------------------------------------|-------------------------------------|
|                | $\checkmark$                   | Ignore Hubs or Composite Parents                                          | - E                                 |
| Driver         | ✓<br>✓                         | Create a Catalog File<br>Sign Catalog & Install Autogenerated Certificate | More Information<br>WinUSB (libusb) |
| USB II<br>WCID | Advanced Mode<br>Log Verbosity | libusb-win32<br>libusbK<br>WinLISB (Microsoft)                            |                                     |

选择 List All Devices 选项后,可以看到当前 PC 机所有连接的设备,选择设备 "Olimex OpenOCD JTAG ARM-USB-TINY-H (Interface 0)",如图 3-14 所示。

| 图 3-14 配置 | 置设备类型 | Interface | 0 |
|-----------|-------|-----------|---|
|-----------|-------|-----------|---|

| Olimex | OpenOC  | D JTAG A  | RM-USB-T | INY-H (Int | erface 0)                | • E              |
|--------|---------|-----------|----------|------------|--------------------------|------------------|
| Driver | libusbK | (v3.0.7.( | D)       |            | WinUSB (v6.1.7600.16385) | More Information |
| USB ID | 15BA    | 002A      | 00       |            | Replace Driver           | libusbK          |

5. 配置驱动类型选项,请选择"libusbK (v3.0.7.0)",如图 3-15 所示。 图 3-15 配置驱动类型

| Ol:    | 000     | о <del>т</del> ис и |          | They in Ar  |                    |   |                  |
|--------|---------|---------------------|----------|-------------|--------------------|---|------------------|
| Ulimex | OpenOC  | U JIAG A            | RM-058-1 | INY-H (Inte | errace U)          |   |                  |
| Driver | libusbK | (v3.0.7.0           | D)       |             | libusbK (v3.0.7.0) |   | More Information |
| USB ID | 15BA    | 002A                | 00       |             | ř.                 |   | libusb-win32     |
| , ,    | Y       |                     |          |             | Reinstall Driver   | - | libusbK          |

6. 单击 "Install Driver" 或 "Reinstall Driver", 开始安装 Olimex 调试仿真 器驱动软件, 如图 3-16 所示。

图 3-16 安装 Olimex 调试仿真器驱动软件

|        | <u>Options H</u> elp      |                    |                                     |
|--------|---------------------------|--------------------|-------------------------------------|
| Olimex | OpenOCD JTAG ARM-USB-TINY | H (Interface 0)    | 💌 🕅 Edit                            |
| Driver | libusbK (v3.0.7.0)        | libusbK (v3.0.7.0) | More Information<br>WinUSB (libusb) |
| USB ID | 15BA 002A 00              | Reinstall Driver   | libusb-win32<br>libusbK             |

#### 注!

Olimex 调试仿真器驱动软件,使用在线下载安装方式,请在安装过程中保持 PC 机联网状态。

7. Olimex 调试仿真器驱动软件安装进程,请耐心等待, Interface 0 设备安 装成功后,如图 3-17 所示。

#### 图 3-17 Interface 0 设备安装成功

| Olimex Oper     The driver was installed successfully.       Driver     libus       USB ID     158       WCID 2     Reinstall Driver | evice <u>O</u> pti<br>Driv  | er Installation                        |                    |
|----------------------------------------------------------------------------------------------------|-----------------------------|----------------------------------------|--------------------|
| USB ID 158<br>WCID 2 X Reinstall Driver VinUSB (Microsoft)                                                                           | Olimex Oper<br>Driver libu: | The driver was installed successfully. | • Edit             |
| WCID <sup>2</sup> WinUSB (Microsoft)                                                                                                 | USB ID 15B                  | Reinstall Driver                       | Close 32           |
|                                                                                                    | WCID 2 🗙                    | include Driver                         | WinUSB (Microsoft) |

 "Olimex OpenOCD JTAG ARM-USB-TINY-H (Interface 0)"安装成功 后,请继续在设备列表中选择设备"Olimex OpenOCD JTAG ARM-USB-TINY-H (Interface 1)",如图 3-18 所示。

图 3-18 配置设备类型 Interface 1

| Olimex | OpenOC  | D JTAG A | RM-USB-T | INY-H (Int | erface 1)          | <b></b> _       |
|--------|---------|----------|----------|------------|--------------------|-----------------|
| Driver | libusbK | (v3.0.7. | ))       |            | libusbK (v3.0.7.0) | More Informatio |
| USB ID | 15BA    | 002A     | 01       |            |                    | libusb-win32    |
| wcm2   | ×       |          |          |            | Reinstall Driver 🔻 | libusbK         |

- 9. 重复执行步骤 5~7,安装设备 "Olimex OpenOCD JTAG ARM-USB-TINY-H (Interface 1)"。
- 10. 成功安装设备"Olimex OpenOCD JTAG ARM-USB-TINY-H (Interface 0)" 和 "Olimex OpenOCD JTAG ARM-USB-TINY-H (Interface 1)", PC 机 设备管理中可以正常显示 libusbK USB Devices > Olimex OpenOCD JTAG ARM-USB-TINY-H (Interface 0)和 Olimex OpenOCD JTAG ARM-USB-TINY-H (Interface 1)。

## **4** GOWIN MCU Designer 用户界面

GOWIN MCU Designer 软件用户界面如图 4-1 所示,主要分为标题栏 (Title Bar)、菜单栏(Menu Bar)、工具栏(Tool Bar)、项目资源管理器视 图(Project Explorer View)、代码编辑器(Code Editor)、控制台视图(Console View)、C/C++透视图(C/C++ Perspective)等。

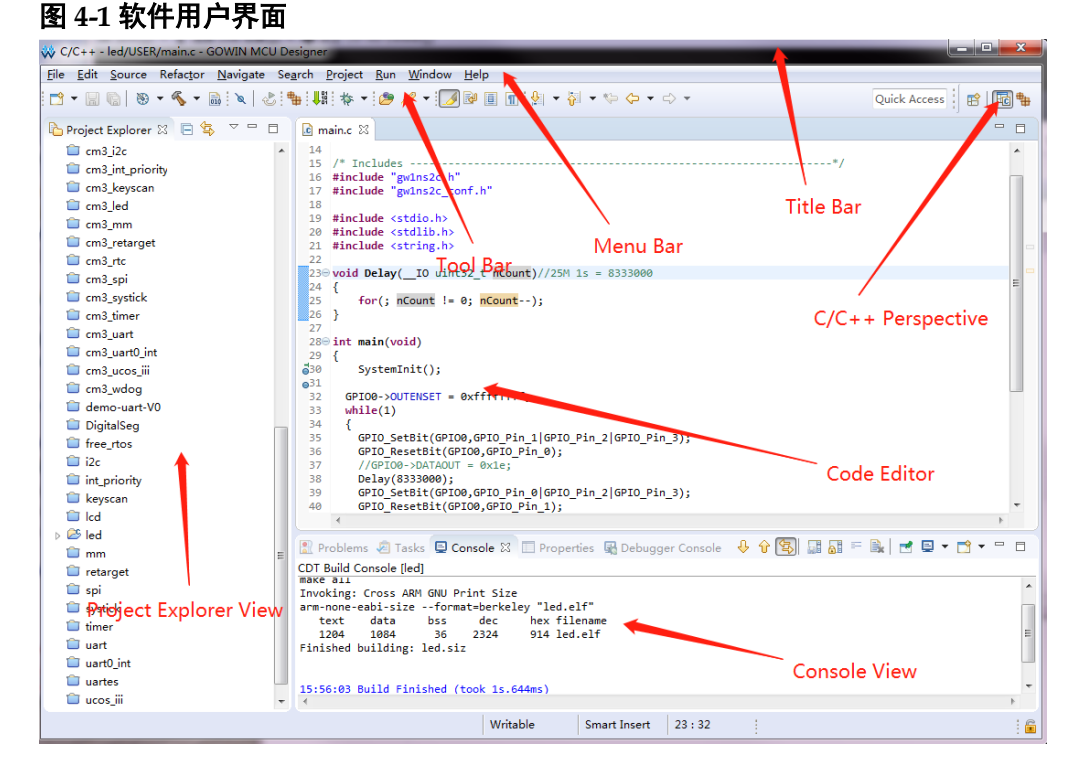

## 4.1 标题栏

主要显示当前工程的路径、名称及当前打开的文件名称。

## 4.2 菜单栏

主要提供一些常用菜单以及工程所需的启动工具,包括 File、Edit、 Source、Refactor、Navigate、Search、Project、Run、Window 和 Help 菜 单项。 File 菜单项,如表 4-1 所示。

| 菜单项                               | 子菜单项                                                | 快捷方式         | 功能描述                                                    |
|-----------------------------------|-----------------------------------------------------|--------------|---------------------------------------------------------|
|                                   | Makefile Project with<br>Existing Code              |              | 新建包含makefile的C/C++ 项目                                   |
|                                   | C++ Project                                         |              | 新建C++项目                                                 |
|                                   | C Project                                           |              | 新建C项目                                                   |
|                                   | C/C++ Project                                       |              | 新建 <b>C/C++</b> 项目                                      |
|                                   | Project                                             |              | 新建C、C++、C/C++项目                                         |
| New                               | Convert to a C/C++<br>Project(Adds C/C++<br>Nature) | Alt+Shift+N  | 非C/C++项目添加C/C++特<br>征,使能C/C++工具链                        |
|                                   | Source File                                         |              | 新建C/C++源码文件                                             |
|                                   | Header File                                         | -            | 新建C/C++头文件                                              |
|                                   | File from Template                                  |              | 新建C/C++模板文件                                             |
|                                   | Class                                               |              | 新建C++类结构                                                |
|                                   | Source Folder                                       |              | 新建源代码文件夹                                                |
|                                   | Folder                                              |              | 新建文件夹                                                   |
| Open File                         | -                                                   | _            | 打开已存在文件                                                 |
| Open Projects from<br>File System | -                                                   | -            | 由文件系统导入项目向导                                             |
| Close                             | -                                                   | Ctrl+W       | 关闭现行编辑器                                                 |
| Close All                         | -                                                   | Ctrl+Shift+W | 关闭所有编辑器                                                 |
| Save                              | _                                                   | Ctrl+S       | 保存现行编辑器的内容                                              |
| Save As                           | -                                                   | -            | 以新名称保存现行编辑器<br>的内容                                      |
| Save All                          | -                                                   | Ctrl+Shift+S | 保存所有编辑器的内容以<br>及未保存的变更                                  |
| Revert                            | -                                                   | _            | 将现行编辑器的内容恢复<br>为已保存档案中的内容                               |
| Move                              | -                                                   | -            | 移动资源                                                    |
| Rename                            | -                                                   | F2           | 重命名资源                                                   |
| Refresh                           | -                                                   | F5           | 以本地档案系统来重新整<br>理所选元素的内容,如果不<br>是从特定选项启动,则会重<br>新整理所有项目。 |
| Convert Line                      | Windows                                             | -            | Windows系统格式                                             |
| Delimiters To                     | Unix                                                | _            | Unix系统格式                                                |
| Print                             | -                                                   | Ctrl+P       | 打印现行编辑器的内容                                              |
| Switch Workspace                  | -                                                   | _            | 切换至不同工作台并重启<br>工作台                                      |
| Restart                           | -                                                   | -            | 重启GOWIN MCU<br>Designer IDE                             |

表 4-1 File 菜单项

| 菜单项        | 子菜单项 | 快捷方式      | 功能描述                        |
|------------|------|-----------|-----------------------------|
| Import     | -    | _         | 导入项目向导                      |
| Export     | -    | _         | 导出项目向导                      |
| Properties | -    | Alt+Enter | 项目属性配置                      |
| Exit       | -    | _         | 退出GOWIN MCU<br>Designer IDE |

### 4.2.2 Edit 菜单项

Edit 菜单项,如表 4-2 所示。

#### 表 4-2 Edit 菜单项

| 菜单项                          | 快捷方式         | 功能描述                                               |
|------------------------------|--------------|----------------------------------------------------|
| Undo                         | Ctrl+Z       | 恢复为编辑器中的前一次变更                                      |
| Redo                         | Ctrl+Y       | 恢复已取消的变更                                           |
| Cut                          | Ctrl+X       | 剪切                                                 |
| Сору                         | Ctrl+C       | 复制                                                 |
| Paste                        | Ctrl+V       | 粘贴                                                 |
| Delete                       | Delete       | 删除选定文本或元素选项                                        |
| Select All                   | Ctrl+A       | 选择所有的编辑器内容                                         |
| Find/Replace                 | Ctrl+F       | 查找/替换                                              |
| Find Word                    | -            | 查找目前所选文字                                           |
| Find Next                    | Ctrl+K       | 查找目前所选文字的下一个搜寻结果                                   |
| Find Previous                | Ctrl+Shift+K | 查找目前所选文字的上一个搜寻结果                                   |
| Incremental Find<br>Next     | Ctrl+J       | 启动增量查找模式,增量查找下一个搜寻结<br>果。                          |
| Incremental Find<br>Previous | Ctrl+Shift+J | 启动增量查找模式,增量查找上一个搜寻结<br>果。                          |
| Add Bookmark                 | -            | 为目前所选文字或元素新增书签                                     |
| Add Task                     | -            | 为目前所选文字或元素新增使用者定义的作<br>业                           |
| Show Tooltip<br>Description  | F2           | 以浮动说明方式显示现行光标位置上的值                                 |
| Content Assist               | Alt+/        | 现行光标位置开启内容辅助对话框,显示程<br>序代码辅助语法范本                   |
| Quick Fix                    | Ctrl+1       | 如果光标位于出现问题的位置,则在现行光<br>标位置开启内容辅助对话框,提供可能的更<br>正方法。 |
| Parameter Hints              | Alt+?        | 如果光标位于方法参照的参数位置,则以浮<br>动说明的方式显示参数类型信息。             |
| Set Encoding                 | -            | 切换目前所示文字内容的编码                                      |

## 4.2.3 Source 菜单项

Source 菜单项,如表 4-3 所示。

| $\chi$ 10 00 $\chi$ + $\chi$ |              |                               |  |
|------------------------------|--------------|-------------------------------|--|
| 菜单项                          | 快捷方式         | 功能描述                          |  |
| Toggle Comment               | Ctrl+7       | 标注出内含现行选择项的所有字行               |  |
| Add Block Comment            | Ctrl+Shift+/ | 标注出内含现行选择项的区块                 |  |
| Remove Block Comment         | Ctrl+Shift+\ | 取消标注内含现行选择项的区块                |  |
| Shift Right                  | -            | 增加目前所选字行的内缩层次                 |  |
| Shift Left                   | Shift+Tab    | 减少目前所选字行的内缩层次                 |  |
| Correct Indentation          | Ctrl+I       | 缩进规则应用到目前所选字行                 |  |
| Format                       | Ctrl+Shift+F | 可使用程序代码格式制作器来设定目前文字<br>选择项的格式 |  |
| Add Include                  | Ctrl+Shift+N | 为目前所选的类型参照建立引用                |  |
| Organize Includes            | Ctrl+Shfit+O | 为目前所选的编译单元建立引用                |  |
| Sort Lines                   | Ctrl+Shift+S | 根据指定次序,排序类型中的成员。              |  |
| Implement Method             | -            | 置换或实现现行类型中的方法                 |  |
| Generate Getters and Setters | -            | 为现行类型中的字段建立 Getters 和 Setters |  |
| Surround With                | Alt+Shift+Z  | 针对所选的陈述式,评估所有必须捕获到的异<br>常状况。  |  |

#### 表 4-3 Source 菜单项

### 4.2.4 Refactor 菜单项

Refactor 菜单项,如表 4-4 所示。

表 4-4 Refactor 菜单项

| 菜单项                    | 快捷方式        | 功能描述                                                       |
|------------------------|-------------|------------------------------------------------------------|
| Rename                 | Alt+Shift+R | 重新命名所选的元素,并且更新元素的所有<br>参照。                                 |
| Extract Local Variable | Alt+Shift+L | 建立新变量,指定给目前所选的表达式,并<br>将选择项替换为新变量的参照。                      |
| Extract Constant       | Alt+C       | 从所选表达式中建立 static final 字段并替换<br>字段参照,重新写入其他出现相同表达式的<br>位置。 |
| Extract Function       | Alt+Shift+M | 建立新函数,指定给目前所选的语句,并将<br>选择项替换为新函数的参照。                       |
| Toggle Function        | Alt+Shift+T | 将选定的函数定义从头文件(类定义的内部<br>或外部)移动到实现文件,或返回。                    |
| Hide Method            | -           | 私有化选择的方法                                                   |
| Apply Script           | -           | 应用已保存的重构列表                                                 |
| Create Script          | -           | 导出已完成的重构列表,供后续使用。                                          |
| History                | -           | 显示重构历史记录                                                   |

## 4.2.5 Navigate 菜单项

Navigate 菜单项,如表 4-5 所示。

| 菜单项                               | 子菜单项                | 快捷方式         | 功能描述                                                                   |
|-----------------------------------|---------------------|--------------|------------------------------------------------------------------------|
| Go Into                           | -                   | -            | 将视图输入设定在当前所选的元素上                                                       |
|                                   | Back                | _            | 上一页:将视图输入设定在历程中的上一<br>个输入上。                                            |
| Go To                             | Forward             | _            | 下一页:将视图输入设定在历程中的下一<br>个输入上。                                            |
|                                   | Up One<br>Level     | -            | 往上移一层:将现行视图的输入设定在输入的母元素上。                                              |
|                                   | Resource            | -            | 浏览以找出资源,并在现行视图中显示。                                                     |
| Open Declaration                  | -                   | F3           | 显示 <b>Open Declaraction</b> 选择对话框,以<br>便在编辑器中开启一个声明。                   |
| Open Type<br>Hierarchy            | -                   | F4           | 解析现行程序代码选项上所参照的元素,<br>并在 <b>Type Hierarchy</b> 视图中开启该元素。               |
| Open Call<br>Hierarchy            | -                   | Ctrl+Alt+H   | 开启呼叫现行程序代码选项上所参照的<br>元素,并在Call Hierarchy视图中开启该<br>元素。                  |
| Open Include<br>Browser           | -                   | Ctrl+Alt+I   | 显示Include Browser对话框                                                   |
| Open Element                      | _                   | Ctrl+Shift+T | 显示 <b>Open Element</b> 选择对话框,以便在<br>编辑器中开启一个元素                         |
| Open Type In<br>Hierarchy         | -                   | Ctrl+Shift+H | 显示 <b>Open Type</b> 选择对话框,以便在编辑<br>器与 <b>Type Hierarchy</b> 视图中开启一个类型。 |
| Open Element in<br>Call Hierarchy | _                   | _            | 显示Open Element选择对话框,以便在<br>编辑器与Call Hierarchy视图中开启一个<br>元素。            |
| Open Resource                     | _                   | Ctrl+Shift+R | 显示所有资源                                                                 |
|                                   | Problem<br>Details  |              | 显示Problem Details视图                                                    |
|                                   | Include<br>Browser  |              | 显示Include Browser视图                                                    |
| Show In                           | C/C++<br>Projects   | Alt+Shift+W  | 显示C/C++ Projects视图                                                     |
|                                   | Project<br>Explorer |              | 显示Project Explorer视图                                                   |
|                                   | System<br>Explorer  |              | 显示System Explorer视图                                                    |
|                                   | Properties          |              | 显示Properties视图                                                         |
| Quick Outline                     | -                   | Ctrl+O       | 为目前选取的类型开启Quick Outline                                                |
| Next Annotation                   | -                   | Ctrl+.       | 选取下一个问题                                                                |
| Previous<br>Annotation            | _                   | Ctrl+,       | 选取上一个问题                                                                |
| Last Edit Location                | -                   | Ctrl+Q       | 显示前次发生编辑的位置                                                            |
| Go to Line                        | -                   | Ctrl+L       | 开启对话框,以输入指示编辑器应移至的<br>行号。                                              |
| Back                              | _                   | Alt+Left     | 导航至之前在编辑器中检视的前一个资源                                                     |
| Forward                           | -                   | Alt+Right    | 导航并恢复之前的指令所造成的效果                                                       |

表 4-5 Navigate 菜单项

#### 4.2.6 Search 菜单项

Search 菜单项,如表 4-6 所示。

#### 表 4-6 Search 菜单项

| 菜单项    | 子菜单项        | 快捷方式       | 功能描述                  |
|--------|-------------|------------|-----------------------|
| Search | -           | Ctrl+H     | 搜索                    |
| File   | -           | _          | 搜索 File               |
| C/C++  | -           | _          | 搜索 C/C++              |
| Remote | -           | _          | 搜索 Remote             |
| Text   | Workspace   | Ctrl+Alt+G | 在整个工作区搜索所选元素          |
|        | Project     | _          | 在包含所选元素的项目中搜<br>索所选元素 |
|        | File        | -          | 在包含所选元素的文件中搜<br>索所选元素 |
|        | Working Set | -          | 在工作集中搜索所选元素           |

## 4.2.7 Project 菜单项

Project 菜单项,如表 4-7 所示。

#### 表 4-7 Project 菜单项

| 菜单项                  | 子菜单项                      | 快捷方式     | 功能描述                     |
|----------------------|---------------------------|----------|--------------------------|
| Open Project         | -                         | -        | 显示对话框,选取开启<br>已关闭的项目。    |
| Close Project        | _                         | -        | 关闭目前所选取的项<br>目           |
| Build All            | -                         | Ctrl+B   | 对工作台中的所有项<br>目执行增量编译     |
|                      | Set Active                | -        | 设置Release或Debug<br>为活动状态 |
|                      | Manage                    | -        | 管理配置                     |
| Build Configurations | Build by Working Set      | -        | 设置编译工作集                  |
|                      | Set Active by Working Set | -        | 设置工作集为活动状<br>态           |
|                      | Manage Working Sets       | -        | 管理工作集                    |
| Build Project        | -                         | -        | 对目前选取的项目执<br>行增量编译       |
| Build Working Set    | Select Working Set        | -        | 对工作集中的所有项<br>目执行增量编译     |
| Clean                | -                         | -        | 清除编译结果                   |
| Build Automatically  | -                         | -        | 自动编译工作区中的<br>所有项目        |
|                      | Create                    | -        | 创建                       |
| Build Targets        | Build                     | Shift+F9 | 编译                       |
|                      | Rebuild Last Target       | -        | 重新编译最近目标                 |
| Properties           | -                         | -        | 属性配置                     |

Run 菜单项,如表 4-8 所示。

| 菜单项                      | 快捷方式         | 功能描述                                               |
|--------------------------|--------------|----------------------------------------------------|
| Programmer               | -            | 启动下载软件 Programmer                                  |
| Debug                    | F11          | 启动调试模式                                             |
| Debug History            | -            | 使用历史记录中最后一次的调试配置                                   |
| Debug As                 | _            | 启动调试对话框的快捷方式                                       |
| Debug Configuration      | _            | 配置调试选项并启动调试                                        |
| Toggle Breakpoint        | Ctrl+Shift+B | 根据当前内容,新增或移除断点。                                    |
| Toggle Line Breakpoint   | _            | 当前可执行代码行,新增或移除断点。                                  |
| Toggle Method Breakpoint | _            | 根据当前二进制方法,新增或移除断点。                                 |
| Toggle Watchpoint        | _            | 当前字段,新增或移除观察点。                                     |
| Skip All Breakpoints     | _            | 忽略工作区所有断点                                          |
| Remove All Breakpoint    | Ctrl+Alt+B   | 永久删除工作区所有断点                                        |
| Breakpoint Types         | _            | 配置断点类型(C/C++ Breakpoint 或 C/C++<br>Dynamic Printf) |

#### 表 4-8 Run 菜单项

#### 4.2.9 Window 菜单项

Window 菜单项,如表 4-9 所示。

表 4-9 Window 菜单项

| 菜单项        | 子菜单项                             | 快捷方式          | 功能描述                             |
|------------|----------------------------------|---------------|----------------------------------|
| New Window | -                                | -             | 开启一个新的工作台窗口,其中含有<br>与现行透视图相同的透视图 |
|            | Toggle Split Editor (Horizontal) | Ctrl+_        | 横向打开活动编辑器新副本                     |
| Edit       | Toggle Split Editor (Vertical)   | Ctrl+(        | 垂直打开活动编辑器新副本                     |
|            | Clone                            | -             | 复制活动编辑器新副本                       |
| Appearance | Hide Toolbar                     | -             | 隐藏工具栏                            |
|            | Toggle Full Screen               | Alt+F11       | 全屏开关                             |
|            | Build Targets                    | -             | 当前透视图中显示 Build Targets 视图        |
| Show View  | C/C++ Projects                   | -             | 当前透视图中显示 C/C++ Projects 视图       |
|            | Console                          | Alt+Shift+Q,C | 当前透视图中显示 Console 视图              |

| 菜单项          | 子菜单项                           | 快捷方式          | 功能描述                            |
|--------------|--------------------------------|---------------|---------------------------------|
|              | Documents                      | _             | 当前透视图中显示 Documents              |
|              | Include Browser                | -             | 当前透视图中显示 Include Browser 视图     |
|              | Navigator                      | -             | 当前透视图中显示 Navigator              |
|              | Outline                        | Alt+Shift+Q,O | 当前透视图中显示 Outline                |
|              | Problem Details                | -             | 当前透视图中显示 Problem Details 视图     |
|              | Problems                       | Alt+Shift+Q,X | 当前透视图中显示 Problems 视图            |
|              | Project Explorer               | -             | 当前透视图中显示 Project Explorer<br>视图 |
|              | Properties                     | -             | 当前透视图中显示 Properties 视图          |
|              | Search                         | Alt+Shift+Q,S | 当前透视图中显示 Search 视图              |
|              | Tasks                          | -             | 当前透视图中显示 Tasks 视图               |
|              | Other                          | Alt+Shift+Q,Q | 打开所有视图                          |
|              | Open Perspective               | -             | 打开子菜单透视图                        |
|              | Customize Perspective          | -             | 更改当前透视图各种元素可见性                  |
| Denen estive | Save Perspective As            | -             | 将当前透视图另存为新名称                    |
| Feispective  | Reset Perspective              | -             | 删除自定义透视图                        |
|              | Close Perspective              | -             | 关闭活动透视图                         |
|              | Close All Perspectives         | -             | 关闭所有透视图                         |
|              | Show System Menu               | Alt+-         | 显示系统菜单                          |
|              | Show View Menu                 | -             | 显示视图菜单                          |
|              | Quick Access                   | Ctrl+3        | 开启快速访问通道                        |
|              | Maximize Active View or Editor | Ctrl+M        | 最大化当前视图或编辑器                     |
|              | Minimize Active View or Editor | -             | 最小化当前视图或编辑器                     |
| Navigation   | Active Editor                  | F12           | 启动编辑器                           |
|              | Next Editor                    | Ctrl+F6       | 启动最近使用的编辑器清单中的下一<br>个开启的编辑器     |
|              | Previous Editor                | Ctrl+Shift+F6 | 启动最近使用的编辑器清单中的上一<br>个开启的编辑器     |
|              | Switch to Editor               | Ctrl+Shift+E  | 切换到已开启的编辑器                      |
|              | Next View                      | Ctrl+F7       | 启动最近使用的视图清单中的下一个                |

| 菜单项         | 子菜单项                 | 快捷方式          | 功能描述                        |
|-------------|----------------------|---------------|-----------------------------|
|             |                      |               | 开启的视图                       |
|             | Previous View        | Ctrl+Shift+F7 | 启动最近使用的视图清单中的上一个<br>开启的视图   |
|             | Next Perspective     | Ctrl+F8       | 启动最近使用的透视图清单中的下一<br>个开启的透视图 |
|             | Previous Perspective | Ctrl+Shift+F8 | 启动最近使用的透视图清单中的上一<br>个开启的透视图 |
| Preferences | -                    | -             | 配置当前工作台选项                   |

#### 4.2.10 Help 菜单项

Help 菜单项,如表 4-10 所示。

| 菜单项                      | 快捷方式         | 功能描述                        |
|--------------------------|--------------|-----------------------------|
| Welcome                  | _            | 显示欢迎使用视图                    |
| Help Contents            | _            | 显示帮助说明视图                    |
| Search                   | _            | 搜索 Help 内容                  |
| Show Contextual Help     | _            | 显示 Related Topic 中的 Help 内容 |
| Show Active Keybindings  | Ctrl+Shift+L | 显示活动的快捷键                    |
| Tips and Tricks          | _            | 开启尚未探索的生产力特性列表              |
| Cheat Sheets             | -            | 开启选取提要的对话框                  |
| License Content          | -            | 显示 License 信息               |
| About Gowin MCU Designer |              | 显示 GOWIN MCU Designer 信息    |

#### 表 4-10 Help 菜单项

单击菜单栏 "Help > Help Contents",可以查看 GMD、 Gowin\_EMPU(GW1NS-2C)、Gowin\_EMPU(GW1NS-4C)、 Gowin\_EMPU\_M1、Gowin\_EMPU\_M3、Gowin\_PicoRV32 等用户手册,如 图 4-2 所示。

#### 图 4-2 Help Contents

| 🔆 Help - GOWIN MCU Designer                                                       |                             |
|-----------------------------------------------------------------------------------|-----------------------------|
| Search: Go Scope: All topics                                                      |                             |
| Contents 👜 🖬 🕅 🔄 🗄                                                                | 수 수 🏠 🎄 利 🚊 🗖               |
| 🗄 🧼 Workbench User Guide                                                          |                             |
| C/C++ Development User Guide                                                      | GOWIN MCU Designer Guide    |
| GOWIN MCU Designer Guide                                                          | So which the bringher Sunde |
| <ul> <li>Image: GMD</li> <li>SUG549-1.3E_GOWIN MCU Designer User Guide</li> </ul> | Contents                    |
| 🗉 💷 Gowin_EMPU(GW1NS-2C)                                                          | • GMD                       |
| 🗉 💷 Gowin_EMPU(GW1NS-4C)                                                          | • Gowin EMPU(GW1NS-2C)      |
| 🗉 💷 Gowin_EMPU_M1                                                                 | Gowin EMPU(GW1NS-4C)        |
| 🗉 💷 Gowin_EMPU_M3                                                                 | • Gowin EMPU M1             |
| 🗉 💷 Gowin_PicoRV32                                                                | • Gowin EMPU M3             |
| 🗄 🥯 RSE User Guide                                                                | · down Procv32              |
|                                                                                   |                             |
|                                                                                   |                             |
|                                                                                   |                             |
|                                                                                   |                             |
|                                                                                   |                             |
|                                                                                   |                             |
|                                                                                   |                             |
|                                                                                   |                             |
|                                                                                   |                             |
|                                                                                   |                             |
|                                                                                   |                             |
|                                                                                   |                             |
|                                                                                   |                             |
|                                                                                   |                             |
|                                                                                   |                             |
|                                                                                   |                             |
| i 🛱 🏹 🖓                                                                           |                             |

## 4.3 工具栏

主要提供一些常用功能的快速访问入口,主要包括:新建文件或工程 (New)、保存文件(Save)、保存所有文件(Save All)、配置管理(Manage Configuration)、编译(Build/Build All)、下载(Programmer)、调试(Debug)、 搜索(Search)等,如表 4-11 所示。

#### 表 4-11 工具栏选项

| 工具栏选项                                       | 选项标志     | 功能描述                      |
|---------------------------------------------|----------|---------------------------|
| New                                         | <b>*</b> | 新建项目工程、文件                 |
| Save                                        |          | 保存现行编辑器的内容                |
| Save All                                    | ø        | 以新名称保存现行编辑器的内容            |
| Manage Configurations                       | •        | 配置管理(包括 Debug 和 Release)  |
| Build                                       | •        | 对目前选取的项目执行增量编译            |
| Build All                                   | 10       | 对工作台中的所有项目执行增量编译          |
| Skip All Breakpoints                        | ø        | 调试过程中忽略工作区所有断点            |
| Restart                                     | Ą        | 重启 GOWIN MCU Designer IDE |
| Make the C/C++ Packs<br>perspective visible | ₽<br>₽   | 加载 ARM 处理器器件信息            |

| 工具栏选项                       | 选项标志     | 功能描述                                    |
|-----------------------------|----------|-----------------------------------------|
| Debug                       | ☆ •      | 调试                                      |
| Programmer                  | ₩₩       | 启动 Programmer 下载                        |
| Open Element                | 29       | 显示 Open Element 选择对话框,以便<br>在编辑器中开启一个元素 |
| Search                      | 1        | 搜索                                      |
| Toggle Mark Occurrences     | <u>_</u> | 开关 C/C++编辑器标记事件                         |
| Toggle Work Wrap            | R        | 开关自动换行                                  |
| Toggle Block Selection Mode |          | 开关模块选择模式                                |
| Show Whitespace Characters  | Π        | 编辑器中显示空白字符                              |
| Next Annotation             | ₽ .      | 选取下一个问题                                 |
| Previous Annotation         | <b>₩</b> | 选取上一个问题                                 |
| Last Edit Location          | *>       | 显示前次发生编辑的位置                             |
| Back                        | ↓        | 导航至之前在编辑器中检视的前一个<br>资源                  |
| Forward                     | 4        | 导航并恢复之前的指令所造成的效果                        |

## 4.4 项目资源管理器视图

主要提供工程及其相关文件的管理和显示功能,主要显示或更改工程用 户设计文件。

#### 4.5 代码编辑器

提供基本的文件编辑及查看功能。

在 File 窗口新建或打开的文件可显示在文本编辑区。

- 单击菜单栏 "File > Close" 选项或文本编辑区当前显示文件名右侧
- "义",会关闭文本编辑区内当前显示的文件。

单击菜单栏 "File > Close All"选项,则会关闭文本编辑区内显示的所有文件。

#### 4.6 控制台视图

显示软件在运行过程中处理信息,可手动切换标签页查看不同类型的输出信息:

- 控制台信息页(**Console**页)
- 问题信息页(Problems 页)

# 5 License 管理

## 5.1 License 申请

GOWIN MCU Designer 安装完成后首次启动,会提示安装注册 License, GOWIN MCU Designer 首次启动前,联系高云 FAE 或当地办事处,申请 License。

申请 License,请提供如下信息:

- 计算机 MAC 地址(必选)
- 计算机名称(可选)

## 5.2 License 安装

GOWIN MCU Designer 安装完成后首次启动, 弹出配置 License 对话框, 提示用户安装注册 License, 如图 5-1 所示。

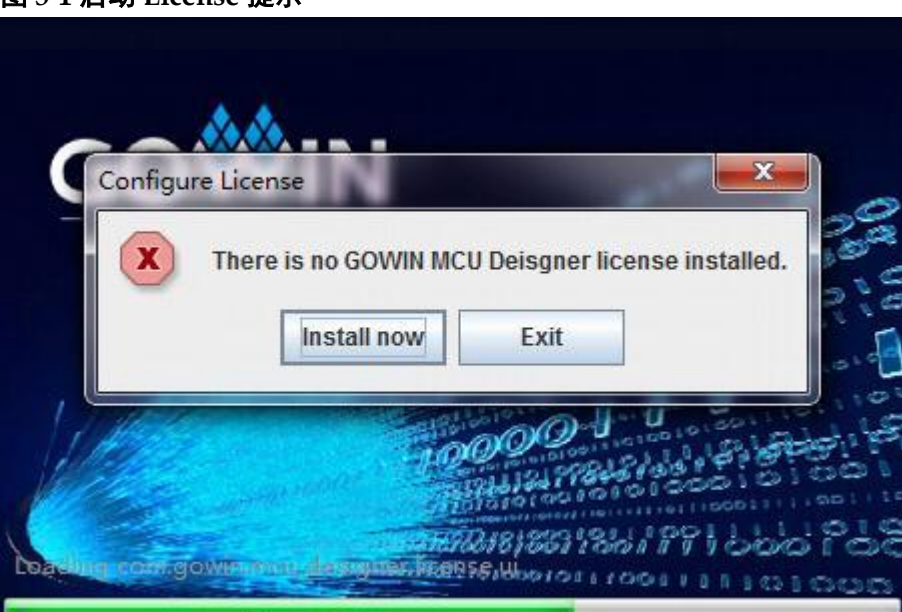

如果没有申请 License, 单击"Exit", 请与高云 FAE 或当地办事处联系, 申请 License。

图 5-1 启动 License 提示

如果已申请 License, 单击"Install now", 导入已获取的 License 文件, 单击"OK", 如图 5-2 所示。

图 5-2 License 安装注册

| 😡 Configure License                               |    |        |
|---------------------------------------------------|----|--------|
| There is no GOWIN MCU Designer license installed. |    |        |
| Please configure an existed license file:         |    |        |
| C:\GMD\gowin_mcu.lic                              |    | Browse |
| Apply for license, please contact FAE/Sales.      |    |        |
| 0                                                 | ОК | Exit   |

如图 5-3 所示, License 安装注册完成后, 提示 License 安装验证成功, 单击 "OK", 启动 GOWIN MCU Designer。

| 冬 | 5-3 | License | 验证 |
|---|-----|---------|----|
|---|-----|---------|----|

| 🟘 Configure License                                                                            | - • ×   |
|------------------------------------------------------------------------------------------------|---------|
| There is no GOWIN MCU Designer license installed.<br>Please configure an existed license file: |         |
| C:\C Manage License                                                                            | OK      |
| ?                                                                                              | OK Exit |

## 5.3 License 管理

License 到期前,可申请新的 License 进行重新安装注册。 单击菜单栏 "Window > Perferences",打开 Perferences 对话框,选择 "License > Manage",可以重新安装注册新的 License 文件,如图 5-4 所示。

图 5-4 License 管理

| 🐳 Preferences                                                                               |                                              |        |
|---------------------------------------------------------------------------------------------|----------------------------------------------|--------|
| type filter text                                                                            | Manage 🧲                                     | •> • • |
| ⊳ General                                                                                   | Please deploy a license file                 |        |
| Automatic Updates<br>> C/C++<br>> Help                                                      | License file: C:\GMD\gowin_mcu.lic Browse    |        |
| ▲ License<br>Manage                                                                         | Apply for license, please contact FAE/Sales. |        |
| <ul> <li>▷ Remote Systems</li> <li>▷ Run/Debug</li> <li>▷ Team</li> <li>Terminal</li> </ul> |                                              |        |
|                                                                                             |                                              |        |
|                                                                                             |                                              |        |
| ?                                                                                           | ок                                           | Cancel |

## 5.4 License 查看

安装注册 License 并验证成功后,单击菜单栏"Help > License Content",可以查看已安装注册的 License 信息,如图 5-5 所示。

#### 图 5-5 License 查看

| W License        |                     |
|------------------|---------------------|
| Product:         | GOWIN MCU Designer  |
| License Type:    | Activation File     |
| License Issuer:  | Gowin Semiconductor |
| Expiration Date: | 12019-11-21         |
| Redistributor:   | Temporary user      |
|                  |                     |
|                  | OK Cancel           |

# 6 GOWIN MCU Designer 软件使用

### 6.1 编译工具链配置

#### 6.1.1 ARM MCU 编译工具链配置

创建 ARM MCU 项目工程时,单击菜单栏 "File > New > C Project"或 工具栏 "New > C Project",打开 New C Project 对话框。"Project type"选 择 "Empty Project", "Toolchains"选择 "ARM Cross GCC",如图 6-1 所 示。

#### 图 6-1 ARM MCU 编译工具链配置

| 💫 C Project                                                                                                    |                                                  |                 |
|----------------------------------------------------------------------------------------------------|--------------------------------------------------|-----------------|
| <b>C Project</b><br>Project name must be specified                                                                                                    |                                                  |                 |
| Project name:<br>☑ Use <u>d</u> efault location                                                                                                    |                                                  |                 |
| Location: C:\GMD\workspace                                                                                                    | ]                                                | B <u>r</u> owse |
|                                                                                                    |                                                  |                 |
| Project type:                                                                                                    | Toolchains:                                      |                 |
| Project type:                                                                                                    | Toolchains:                                      |                 |
| Project type:<br>Executable<br>Empty Project                                                                                                    | Toolchains:<br>ARM Cross GCC<br>RISC-V Cross GCC |                 |
| Project type:<br>Executable<br>Empty Project<br>Hello World AKM C Project                                                                                                    | Toolchains:<br>ARM Cross GCC<br>RISC-V Cross GCC |                 |
| Project type:<br>Executable     Empty Project     Hello World AKM C Project     Hello World RISC-V C Project                                                                          | Toolchains:<br>ARM Cross GCC<br>RISC-V Cross GCC | -               |
| Project type:<br>Executable     Empty Project     Hello World AKM C Project     Hello World RISC-V C Project     Hello World RISC-V C Project     Shared Library     G Static Library | Toolchains:<br>ARM Cross GCC<br>RISC-V Cross GCC | _               |
| Project type:<br>Executable  Empty Project  Hello World ARM C Project  Hello World RISC-V C Project  Hello World RISC-V C Project  Shared Library  Shared Library  Media project      | Toolchains:                                      |                 |
| Project type:<br>Executable  Empty Project  Hello World ARM C Project  Hello World RISC-V C Project  Hello World RISC-V C Project  Shared Library  Makefile project                   | Toolchains:                                      |                 |

Show project types and toolchains only if they are supported on the platform

### 6.1.2 RISC-V MCU 编译工具链配置

创建 RISC-V MCU 项目工程时,单击菜单栏 "File > New > C Project" 或工具栏 "New > C Project",打开 New C Project 对话框。"Project type" 选择 "Empty Project", "Toolchains" 选择 "RISC-V Cross GCC",如图 6-2 所示。

| 🗞 C Project                                                                                                    |                                                  |        |
|----------------------------------------------------------------------------------------------------|--------------------------------------------------|--------|
| <b>C Project</b><br>Project name must be specified                                                                                                    |                                                  |        |
| Project name:                                                                                                    |                                                  |        |
| ✓ Use <u>d</u> efault location                                                                                                    |                                                  |        |
| Location: C:\GMD\workspace                                                                                                    |                                                  | Browse |
|                                                                                                    | 1                                                |        |
| Choose file system: default 🔻                                                                                                    |                                                  |        |
| Choose file system: default v                                                                                                    | Toolchains:                                      |        |
| Choose file system: default   Project type:  Executable                                                                                                    | Toolchains:                                      |        |
| Choose file system: default   Project type:  Executable  Empty Project  Usile World ABMC Designt                                                                                                    | Toolchains:<br>ARM Cross GCC<br>RISC-V Cross GCC |        |
| Choose file system: default ▼ Project type:                                                                                                    | Toolchains:<br>ARM Cross GCC<br>RISC-V Cross GCC |        |
| Choose file system: default   Project type:  Executable  Empty Project  Hello World ARM C Project  Hello World RISC-V C Project  Shared Library                                                                                           | Toolchains:<br>ARM Cross GCC<br>RISC-V Cross GCC |        |
| Choose file system: default   Project type:  Choose file system: default  Project be Empty Project  Hello World ARM C Project  Hello World RISC-V C Project  Hello World RISC-V C Project  Shared Library  Static Library  Static Library | Toolchains:<br>ARM Cross GCC<br>RISC-V Cross GCC |        |
| Choose file system: default   Project type:  Executable  Empty Project  Hello World ARM C Project  Hello World RISC-V C Project  Hello World RISC-V C Project  Shared Library  Makefile project                                           | Toolchains:<br>ARM Cross GCC<br>RISC-V Cross GCC |        |

图 6-2 RISC-V MCU 编译工具链配置

Show project types and toolchains only if they are supported on the platform

## 6.2 参考手册

GOWIN MCU Designer 软件使用,请参考用户手册:

- IPUG519, Gowin\_EMPU(GW1NS-2C) IDE 软件参考手册
- IPUG536, Gowin\_EMPU\_M1 IDE 软件参考手册
- IPUG928, Gowin\_EMPU(GW1NS-4C) IDE 软件参考手册
- IPUG919, Gowin\_EMPU\_M3 IDE 软件参考手册
- IPUG910, Gowin\_PicoRV32 IDE 软件参考手册

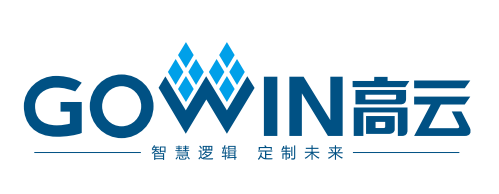